## Connection Guide Data Box "Huawei B535" -O-

The password "WiFi Password" is found on the label on the back of your Data Box "Huawei B535".

-2-

Enter the PIN code for your SIM card on the new screen

|                                  | PIN code required                             |
|----------------------------------|-----------------------------------------------|
| PIN code                         | Number of remaining attempts: 3               |
| Disable PIN code<br>verification | Check that the disable PIN code box is ticked |
|                                  | Save                                          |
|                                  | Welcome                                       |

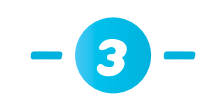

Enter the password for connecting to the router (admin by default)

| Password for connecting to the re              | outer |  |
|------------------------------------------------|-------|--|
| admin                                          | ۲     |  |
| Check the password on the label of your device |       |  |
| Connect                                        |       |  |
|                                                |       |  |

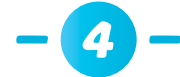

Connect to the Data Box WiFi network "Huawei B535 - XXXX" again.

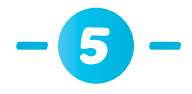

## Configure your Data Box "Huawei B535":

By downloading the Huawei SmartHome application in the Google Play Store or the Apple App Store

Download the application

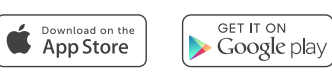

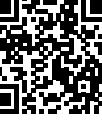

- Follow the different steps to configure the Data Box "Huawei B535" according to your needs
- Monitor your usage and the devices connected using the SmartHome application

Or using the webpage:

Open the browser and copy the following link in the address bar:

## http://192.168.8.1

- Enter the username (admin by default) and password (admin by default) to log into the management webpage
- Follow the different steps to configure your Data Box "Huawei B535" according to your needs